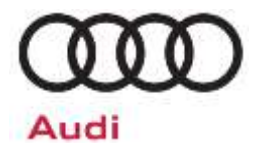

# Service Action Code: 93G1

| Subject                        | e-tron Servi                                                   | ce Package                                                                                             |                                                                                                  |                                                                                                    |                                                                     |                                  |
|--------------------------------|----------------------------------------------------------------|----------------------------------------------------------------------------------------------------|--------------------------------------------------------------------------------------------------|----------------------------------------------------------------------------------------------------|---------------------------------------------------------------------|----------------------------------|
| Release Date                   | May 13, 202                                                    | 0                                                                                                    |                                                                                                  |                                                                                                    |                                                                     |                                  |
| Affected Vehicles              | Country                                                        | Beginning<br>Model<br>Year                                                                             | Ending<br>Model<br>Year                                                                          | Vehicle                                                                                                    | Vehicle<br>Count                                                    |                                  |
|                                | USA                                                            | 2019                                                                                                   | 2019                                                                                             | E-TRON                                                                                                    | 10,415                                                              |                                  |
|                                | CAN                                                            | 2019                                                                                                   | 2019                                                                                             | E-TRON                                                                                                    | 917                                                                 |                                  |
|                                | Check Campai<br>action. Elsa is<br>✓ Cam<br>✓ If Els<br>the s  | gns/Actions scre<br>the <u>only</u> valid ca<br>paign status mus<br>a shows other o<br>ame time the ve | een in Elsa on th<br>mpaign inquiry<br>st show "open."<br>pen action(s), ii<br>hicle is in the w | he day of repair to verify that a VIN qual<br>& verification source.<br>,<br>nform your customer so that the work ca<br>rorkshop for this campaign.                                                                                                    | ifies for repair und<br>an also be comple                           | der this<br>eted at              |
| Service Package<br>Description | Audi has de<br>these vehicle                                   | veloped new s<br>es up to the lat                                                                      | software app<br>test factory s                                                                   | licable to certain Audi e-tron veh pecifications.                                                                                                    | icles in order t                                                    | to bring                         |
| Parts Information              | Software upo                                                   | date only; no p                                                                                        | parts needed.                                                                                    |                                                                                                    |                                                                     |                                  |
| Code Visibility                | On or about                                                    | May 13, 2020,                                                                                          | , the campaig                                                                                    | on code will be applied to affected                                                                                                    | l vehicles.                                                         |                                  |
| Owner Notification             | Owner notifi<br>bulletin for ye                                | cation will tak<br>our reference.                                                                      | e place in J                                                                                     | une 2020. Owner letter example                                                                                                    | s are included                                                      | I in this                        |
| Campaign Expiration<br>Date    | This campai<br>date to be el<br>for this actio<br>your dealers | gn expires on<br>ligible for payr<br>n. If a custom<br>hips normal pa                                  | <b>December 3</b><br>ment. Keep ther<br>mer wishes to<br>arts and labo                           | <b>31, 2024.</b> Repairs must be performed attention the performed attention the performed attention the performed attention that the performed attention that the performed attention that the performed attention that the performed attention that the performance of the performance of | rmed on or bef<br>scheduling cus<br>er the expiratic<br>will apply. | fore this<br>stomers<br>on date, |
| Additional Information         | Please alert<br>and Accourt                                    | everyone in y<br>ting personn                                                                          | your dealers<br>el. Contact                                                                      | hip about this action, including<br>Warranty if you have any quest                                                                                                    | Sales, Service<br>tions.                                            | e, Parts                         |
|                                | Dealers mus<br><u>delivery to co</u>                           | t ensure that e<br>onsumers.                                                                           | every affected                                                                                   | d inventory vehicle has this camp                                                                                                    | aign completed                                                      | d <u>before</u>                  |

The repair information in this document is intended for use only by skilled technicians who have the proper tools, equipment and training to correctly and safely maintain your vehicle. These procedures are not intended to be attempted by "do-it-yourselfers," and you should not assume this document applies to your vehicle, or that your vehicle has the condition described. To determine whether this information applies, contact an authorized Audi dealer. ©2020 Audi of America, Inc. and Audi Canada. All Rights Reserved.

## **Claim Entry Instructions**

After campaign has been completed, enter claim as soon as possible to help prevent work from being duplicated elsewhere. Attach the Elsa screen print showing action <u>open on the day of repair</u> to the repair order. If customer refused campaign work:

- ✓ <u>U.S. dealers:</u> Submit the request through Audi Warranty Online under the <u>Campaigns/Update</u> option.
- ✓ Canada dealers: Upload the repair order [signed by customer] to Audi WIN/Operations/Campaign Closure.

| Service Number      | 93G1                                                                                              |                                       |                              |  |
|---------------------|---------------------------------------------------------------------------------------------------|---------------------------------------|------------------------------|--|
| Damage Code         | 0099                                                                                              |                                       |                              |  |
| Parts Vendor Code   | 002                                                                                               |                                       |                              |  |
| Claim Type          | Sold vehicle: 7                                                                                   | 10                                    |                              |  |
|                     | Unsold vehicle:                                                                                   | 7 90                                  |                              |  |
| Causal Indicator    | Mark labor as c                                                                                   | ausal                                 |                              |  |
| Vehicle Wash/Loaner | Do not claim wa                                                                                   | ash/loaner under this act             | lion                         |  |
|                     | Vehicles <u>wi</u>                                                                                | <u>II</u> have more than              | one criteria.                |  |
| Comp                | lete and clai                                                                                     | m all applicable ci                   | riteria on <u>one</u> claim. |  |
| Criteria I.D.       | 01                                                                                                |                                       |                              |  |
|                     | Perform SVM operation for various control units and perform basic settings test plan if necessary |                                       |                              |  |
|                     | LABOR                                                                                             |                                       |                              |  |
|                     | Labor Op                                                                                          | Time Units                            | Description                  |  |
|                     | 2706 89 50                                                                                        | 10                                    | Connect battery charger      |  |
|                     | 4545 25 99                                                                                        | Time stated on<br>diagnostic protocol | Perform SVM procedure        |  |
|                     | Add ONLY if basic settings are required:                                                          |                                       |                              |  |
|                     | 4664 25 99     Time stated on diagnostic protocol     Perform basic settings                      |                                       |                              |  |
| Criteria I.D.       | 02                                                                                                |                                       |                              |  |
|                     |                                                                                                   |                                       | LABOR                        |  |
|                     |                                                                                                   |                                       |                              |  |
|                     | Labor Op                                                                                          | Time Units                            | Description                  |  |

Continue to next page

The repair information in this document is intended for use only by skilled technicians who have the proper tools, equipment and training to correctly and safely maintain your vehicle. These procedures are not intended to be attempted by "do-it-yourselfers," and you should not assume this document applies to your vehicle, or that your vehicle has the condition described. To determine whether this information applies, contact an authorized Audi dealer. ©2020 Audi of America, Inc. and Audi Canada. All Rights Reserved.

| Criteria I.D. | 03               |                                                               |                                        |  |  |
|---------------|------------------|---------------------------------------------------------------|----------------------------------------|--|--|
|               |                  | LABOR                                                         |                                        |  |  |
|               | Labor Op         | Labor Op Time Units Description                               |                                        |  |  |
|               | 9196 25 99       | 20                                                            | Update navigation data                 |  |  |
|               | 9196 26 99       | 10                                                            | Connect ODIS tester for self-diagnosis |  |  |
|               | SD CARD CLAIMING |                                                               |                                        |  |  |
|               | All deale        | All dealerships: Claim SD card ONE TIME ONLY for the campaign |                                        |  |  |
|               | Quantity         | Part Number                                                   | Description                            |  |  |
|               | 1.00             | 83A051884Q                                                    | SD Card                                |  |  |

## **Customer Letter Example (USA)**

<MONTH YEAR>

<CUSTOMER NAME> <CUSTOMER ADDRESS> <CUSTOMER CITY STATE ZIPCODE>

This notice applies to your vehicle: <MODEL YEAR> <BRAND> <CARLINE>, <VIN>

#### Subject: Service Action – e-tron Service Package

Dear Audi Owner,

As part of Audi's ongoing commitment to customer satisfaction, we are informing you of our decision to conduct a service action on certain 2019 model year Audi e-tron vehicles. Our records show that you are the owner of a vehicle affected by this action.

| Service Package<br>Description                                     | Updates are now available to bring your vehicle up to the latest factory specifications.<br>Your authorized Audi dealer will perform the applicable service package items for you<br>free of charge. Depending on the updates that apply to your vehicle, this work could<br>take several hours to complete.                                                |
|--------------------------------------------------------------------|----------------------------------------------------------------------------------------------------|
| What should you do?                                                | In order to limit any possible inconvenience, please contact your authorized Audi dealer<br>as soon as possible to schedule this service. Please keep in mind that your dealer may<br>need additional time for the preparation of the repair, as well as to accommodate their<br>daily workshop schedule.                                                   |
|                                                                    | <ul> <li>Please bring your portable vehicle charger to your repair appointment.</li> </ul>                                                                                                    |
|                                                                    | <ul> <li>This service action will be available for you free of charge only until December<br/><u>31, 2024.</u> If you wish to have this service performed after that date, your dealer's<br/>normal parts and labor cost associated with this repair will apply.</li> </ul>                                                                                 |
| Lease vehicles and<br>address changes                              | If you are the lessor and registered owner of the vehicle identified in this action, please forward this letter immediately via first-class mail to the lessee within ten (10) days of receipt. If you have changed your address or sold the vehicle, please fill out the enclosed prepaid Owner Reply card and mail it to us so we can update our records. |
| Can we assist you<br>further?                                      | If your authorized Audi dealer fails or is unable to complete this work free of charge within a reasonable time, please contact Audi Customer Experience at 1-800-253-2834 or via our "Contact Us" page at <a href="https://www.audiusa.com">www.audiusa.com</a> .                                                                                          |
| Checking your vehicle<br>for open Recalls and<br>Service Campaigns | To check your vehicle's eligibility for repair under this or any other recall/service campaign, please visit the <b>Recall/Service Campaign Lookup</b> tool at <u>www.audiusa.com</u> and enter your Vehicle Identification Number (VIN).                                                                                                    |
|                                                                    |                                                                                                    |

We apologize for any inconvenience this matter may cause; however we are taking this action to help ensure your vehicle continues to meet and exceed your expectations.

Sincerely,

Audi Customer Protection

### **Customer Letter Example (Canada)**

<MONTH YEAR>

#### <CUSTOMER NAME> <CUSTOMER ADDRESS> <CUSTOMER CITY STATE ZIPCODE>

This notice applies to your vehicle: <MODEL YEAR> <BRAND> <CARLINE>, <VIN>

#### Subject: Service Action – e-tron Service Package

Dear Audi Owner,

As part of Audi's ongoing commitment to customer satisfaction, we are informing you of our decision to conduct a service action on certain 2019 model year Audi e-tron vehicles. Our records show that you are the owner of a vehicle affected by this action.

| Service Package<br>Description        | Updates are now available to bring your vehicle up to the latest factory specifications.<br>Your authorized Audi dealer will perform the applicable service package items for you<br>free of charge. Depending on the updates that apply to your vehicle, this work could<br>take several hours to complete.                                                |
|---------------------------------------|----------------------------------------------------------------------------------------------------|
| What should you do?                   | In order to limit any possible inconvenience, please contact your authorized Audi dealer as soon as possible to schedule this service. Please keep in mind that your dealer may need additional time for the preparation of the repair, as well as to accommodate their daily workshop schedule.                                                            |
|                                       | ✓ Please bring your portable vehicle charger to your repair appointment.                                                                                                    |
|                                       | <ul> <li>This service action will be available for you free of charge only until December<br/>31, 2024. If you wish to have this service performed after that date, your<br/>dealer's normal parts and labor cost associated with this repair will apply.</li> </ul>                                                                                        |
| Lease vehicles and<br>address changes | If you are the lessor and registered owner of the vehicle identified in this action, please forward this letter immediately via first-class mail to the lessee within ten (10) days of receipt. If you have changed your address or sold the vehicle, please fill out the enclosed prepaid Owner Reply card and mail it to us so we can update our records. |
| Can we assist you<br>further?         | If your authorized Audi dealer fails or is unable to complete this work free of charge within a reasonable time, please contact Audi Customer Relations Monday through Friday from 8AM to 8PM EST at 1-800-822-2834 or via our "Contact Audi Canada" page at <u>www.audi.ca.</u>                                                                            |

We apologize for any inconvenience this matter may cause; however we are taking this action to help ensure your vehicle continues to meet and exceed your expectations.

Sincerely,

Audi Customer Protection

## **Repair Overview**

A service package has been prepared for Audi e-tron vehicles manufactured within a specific period. The service campaign includes the following points:

| Criteria | Condition                                                                                                    |
|----------|----------------------------------------------------------------------------------------------------|
| 01       | <ul> <li>Not possible to plug in/unlock charging connector</li> <li>Slight longitudinal shudder at approx. 40 MPH (60 km/h) when accelerating</li> <li>The following fault may be stored in in 0019 - Data Bus On Board Diagnostic Interface after more than 12 hours AC charging time         <ul> <li>U011000: Lost Communication With Drive Motor Control Module "A"</li> </ul> </li> <li>One or more of the following faults may be stored in 0003 - Brake electronics control unit and the yellow ESC lamp lights up         <ul> <li>C051F00/C052000: Multi-axis Acceleration Sensor Module "A", suspension control module)</li> <li>C102229: Lateral acceleration 1 implausible signal</li> <li>C102029: Yaw rate 1 implausible signal</li> </ul> </li> </ul> |
| 02       | <ul> <li>Not always possible to charge using three-phase networks (208/240V)</li> </ul>                                                                                                    |
| 03       | <ul> <li>e-tron route planner not able to connect to Internet</li> <li>Incorrect navigation system displays</li> </ul>                                                                                                    |

# 

- Damages resulting from improper repair or failure to follow these work instructions are the dealer's responsibility and are not eligible for reimbursement under this action.
- This procedure must be read in its entirety prior to performing the repair.
- Due to variations in vehicle equipment and options, the steps/illustrations in this work procedure may not identically match all affected vehicles.
- Diagnosis and repair of pre-existing conditions in the vehicle are not covered under this action.

The repair information in this document is intended for use only by skilled technicians who have the proper tools, equipment and training to correctly and safely maintain your vehicle. These procedures are not intended to be attempted by "do-it-yourselfers," and you should not assume this document applies to your vehicle, or that your vehicle has the condition described. To determine whether this information applies, contact an authorized Audi dealer. ©2020 Audi of America, Inc. and Audi Canada. All Rights Reserved.

# **Required Tools**

|                                                                                  | Criteria 01 and 03 – Up                                                  | odating Control Units |                                                    |
|----------------------------------------------------------------------------------|--------------------------------------------------------------------------|-----------------------|----------------------------------------------------|
| -                                                                                | Battery Tester/Charger<br>- GRX3000VAS-<br>(or equivalent)               | 693 C                 | Diagnostic Tester<br>-VAS6150X-<br>(or equivalent) |
|                                                                                  | Criteria 02 – Update Uni                                                 | versal Charging Cable |                                                    |
| VAS611009/99<br>VAS611009/3<br>VAS611009/1 VAS611009/2<br>VAS611009<br>VAS611009 | Diagnostic Adapter for<br>High-Voltage Charging<br>System<br>-VAS611009- | 693 For               | Diagnostic Tester<br>-VAS6150X-<br>(or equivalent) |

# **Required SD Card**

- A SD card will be required for the navigation update.
- One SD card was sent to each dealer.
- The SD card can be used for multiple repairs.
- If additional copies are needed, dealers can make copies of the SD card that was provided.

| Criteria | SD Card Part Number |
|----------|---------------------|
| 03       | 83A.051.884.Q       |

The repair information in this document is intended for use only by skilled technicians who have the proper tools, equipment and training to correctly and safely maintain your vehicle. These procedures are not intended to be attempted by "do-it-yourselfers," and you should not assume this document applies to your vehicle, or that your vehicle has the condition described. To determine whether this information applies, contact an authorized Audi dealer. ©2020 Audi of America, Inc. and Audi Canada. All Rights Reserved.

## **Repair Instruction**

## Section A - Check for Previous Repair

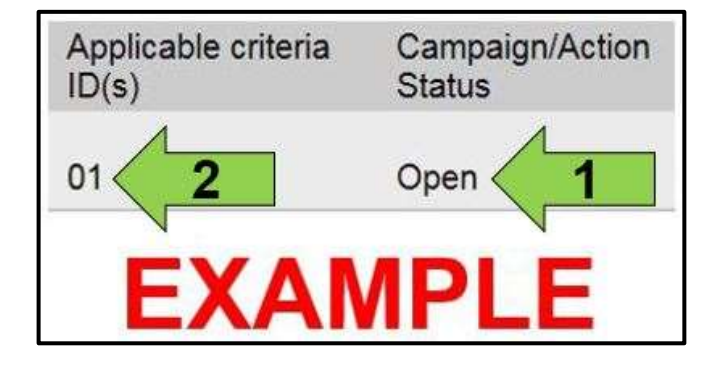

• Enter the VIN in Elsa and proceed to the "Campaign/Action" screen.

#### **i** TIP

On the date of repair, print this screen and keep a copy with the repair order.

- Confirm the Campaign/Action is open <arrow 1>. If the status is closed, no further work is required.
- Note the Applicable Criteria ID <arrow 2> for use in determining the correct work to be done and corresponding parts associated.

| Criteria | Work                              |
|----------|-----------------------------------|
| 01       | Updating control units            |
| 02       | Updating universal charging cable |
| 03       | Updating navigation system        |

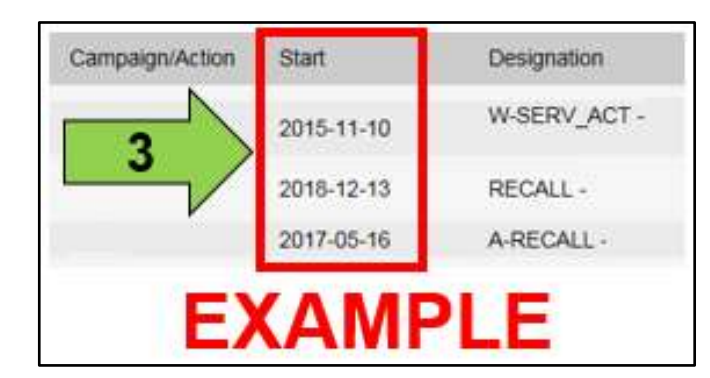

#### A CRITICAL REPAIR STEP

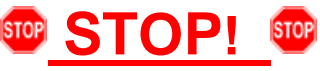

If multiple software update Campaign/Actions are open, they must be performed in order of the Start date <arrow 3>. The oldest should be performed first.

• All Safety Recalls MUST be completed before starting this Campaign.

Proceed to Section B.

#### Criteria 01 – Update Control Modules

# Ð NOTE Prior to launching the VAS Diagnostic Tester and starting an update, ensure the following conditions are met; The ODIS software is completely up to date. Refer to the "Alerts" section on ServiceNet home page for the current ODIS version. The battery charger is connected to the vehicle battery and remains connected for the duration of the software update. Battery voltage must remain above 12.5 volts for the duration of the software update. Failure to do • so may cause the update to fail, which could result in damage to the control module. Control modules damaged by insufficient voltage will not be covered. The screen saver and power saving settings are off. Failure to do so may result in the tester entering power save mode during the software update, which • could result in damage to the control module. The VAS Diagnostic Tester is plugged in using the supplied power adapters. Under no circumstances should the tester be used on battery power alone during the software update. Failure to do so may result in the tester powering off during the update, which could result in damage to the control module. Flash process through "Audi Flashing" not Guided Fault Finding (GFF). DO NOT USE Guided Fault Finding (GFF) to perform this flash. Using GFF will cause the flash to take longer. Requests for additional time will not be considered. The VAS Diagnostics Interface MUST ONLY be connected to the tester with a USB cable. Performing a software update using a Bluetooth or WiFi connection increases the risk of losing connection during the update, which could result in damage to the control module.

It also greatly increases the time required to perform the update. Requests for additional time or parts will be denied if the GFF log shows the update was performed using Bluetooth or WiFi.

# WARNING

Radiator Fan(s) may cycle ON high speed during the Update Process! There is a serious risk that personal injury may result if contact is made with spinning fan blades. Keep hands and all objects away from Radiator Fan(s) during Update Process!

# i TIP

To Update-Programming using SVM, review and follow instructions in Technical Bulletin 2011732: Software Version Management (SVM) Operating Instructions.

The SVM Process must be completed in its entirety so the database receives the update confirmation response. A warranty claim may not be reimbursed if there is no confirmation response to support the claim.

The repair information in this document is intended for use only by skilled technicians who have the proper tools, equipment and training to correctly and safely maintain your vehicle. These procedures are not intended to be attempted by "do-it-yourselfers," and you should not assume this document applies to your vehicle, or that your vehicle has the condition described. To determine whether this information applies, contact an authorized Audi dealer. ©2020 Audi of America, Inc. and Audi Canada. All Rights Reserved.

- Open the hood.
- Access the battery charging posts.
- Switch the ignition on.
- Apply the parking brake.
- Switch off all consumers (headlights, heated seats, climate control, etc.).
- Connect the VAS6150X/VAS6160X Diagnostic Tester to the vehicle.
- Start the ODIS program.
- Attach the GRX3000VAS Tester/Charger (or equivalent) to the vehicle battery charging posts.

# **I**NOTE

#### Vehicles with Battery Monitoring Control Module -J367- and/or an EFB Battery:

When connecting the charger to the battery, connect the positive cable to the positive terminal of the battery and connect the negative cable to the grounding lug on the chassis. DO NOT connect the ground cable directly to negative terminal of the battery.

• Turn the hazards on.

# 

The procedure may cancel itself if the hazard warning lights are not switched on. The hazard warning lights prevent the system from switching to bus sleep mode during the update.

|        |                           | <ul> <li>Audi</li> </ul> |
|--------|---------------------------|--------------------------|
|        | Cable is bring und        | Operating modes *        |
|        | Cable is being used       | 🧐 Diagnosis              |
| S      | Bluetooth is being used 🚫 | () OBD                   |
| icatio | n without DTC memory      | Riash                    |
| lable. | 0                         | SFF Light                |

- Confirm that scan tool is communicating with the diagnostic head by USB cable.
  - If the Bluetooth or WiFi symbol is shown, then disconnect the diagnostic head from the vehicle and reconnect the USB cable to the diagnostic head and then reattach to the vehicle.

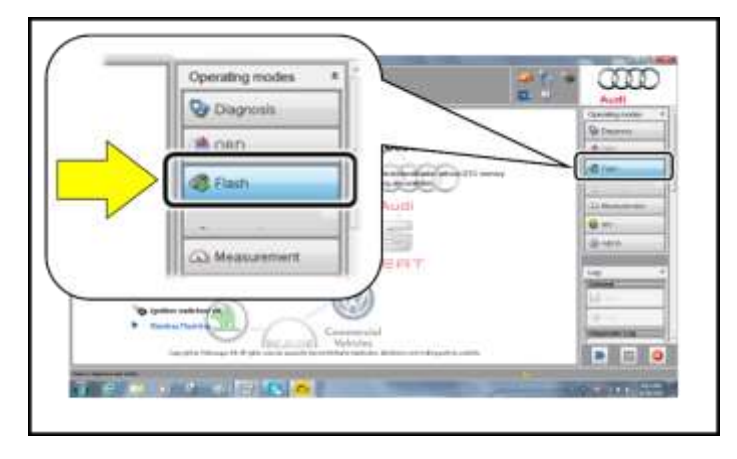

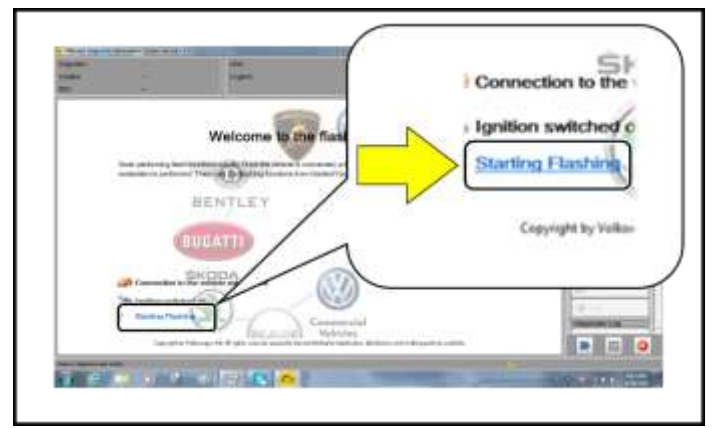

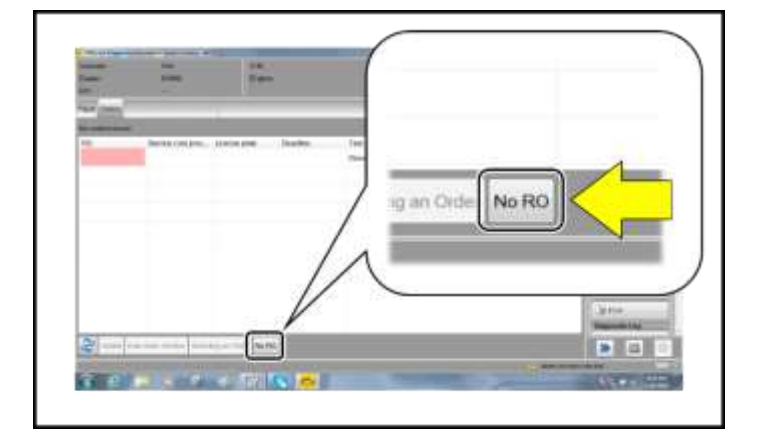

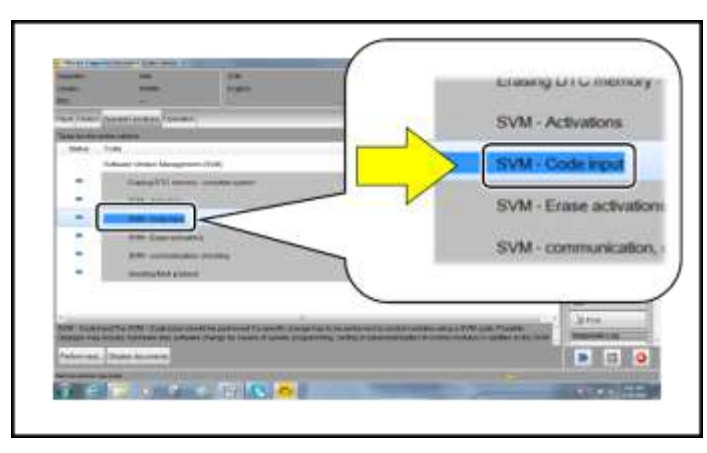

- From the home screen of the scan tool ٠ highlight "Flash" <1>.
- Follow the on-screen prompts. •

# **I**NOTE

Operating mode "Flash" must be used. Performing this update using "Diagnosis" (Guided Fault Finding) could result in non-payment of the claim.

Select "Starting Flashing" and follow the onscreen prompts.

Select "No RO".

Highlight "SVM - Code Input".

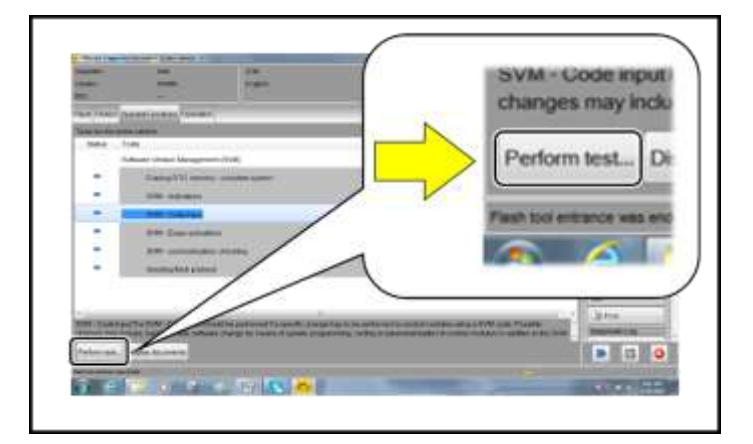

Select "Perform test".

# **I**NOTE

# Using <u>Bluetooth</u> <u>or WiFi</u> for this action is <u>PROHIBITED</u>!

Damage caused to electronic components (e.g. ECM, TCM, etc.) during the SVM update process is not covered.

• Enter the corrective action code (SVM code) as listed below.

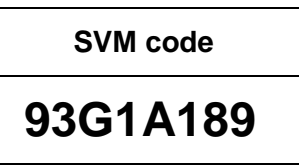

- Select "Accept".
- Follow the on-screen prompts.
- After receiving confirmation that the flash completed successfully, select "Send" to send the diagnostic protocol online.
- Follow the on-screen prompts.

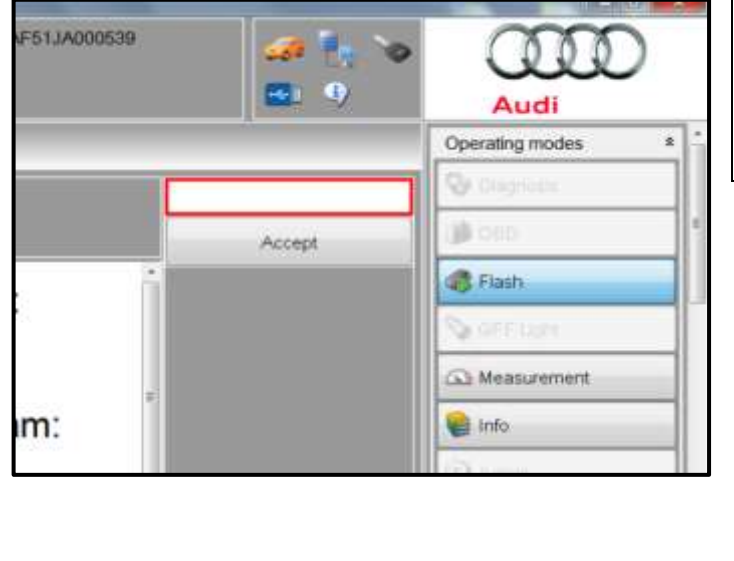

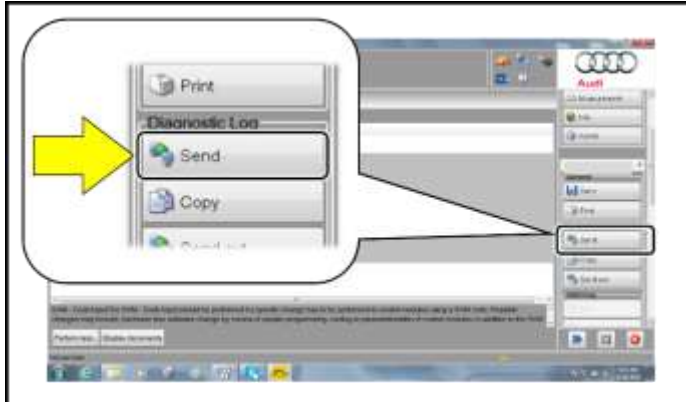

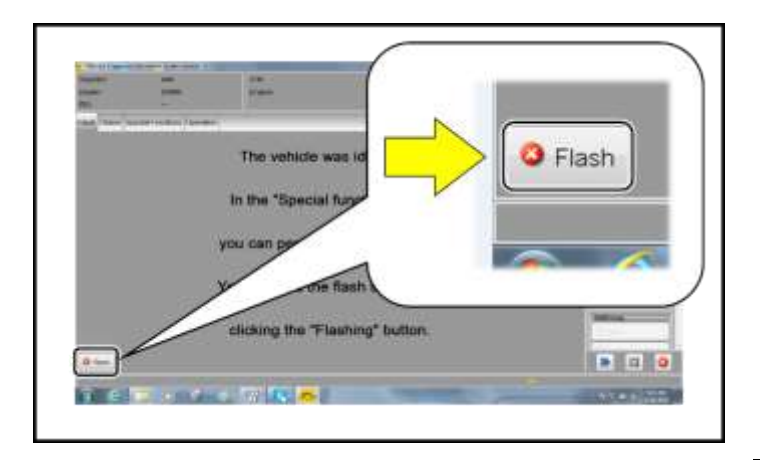

• Click "Flash" to exit the flash session.

# **I**NOTE

Depending on the event memory entry, it may be necessary to perform basic setting of the electromechanical parking brake and the tire pressure monitoring system in Guided Fault Finding.

Various event memory entries are generated after the flashing procedure on some vehicles. Put the vehicle in a corresponding bus sleep mode after performing the basic settings.

To put the vehicle in bus sleep mode, disconnect the diagnostic tester, remove the key from the vehicle and lock the vehicle with the remote for 5 minutes (depending on the vehicle equipment, bus sleep mode may need to be activated again).

Work for Criteria 01 is complete.

## Criteria 02 – Update Universal Charging Cable

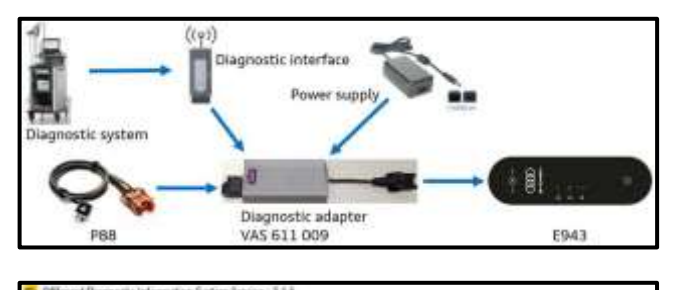

| Importer. |                                  | ¥18 |
|-----------|----------------------------------|-----|
| Dealer    | -                                | EN  |
| RO        |                                  |     |
|           |                                  |     |
|           |                                  |     |
|           |                                  |     |
|           | VIN AUDILADEKABELMINI            |     |
|           | Elwork with Guided Fault Finding |     |
|           |                                  |     |
|           |                                  |     |
|           |                                  |     |
|           |                                  |     |
|           |                                  |     |
|           | Group system loop.               |     |
|           | Uter name                        |     |
|           |                                  |     |
|           | Password                         |     |
|           | Login                            |     |
|           |                                  |     |

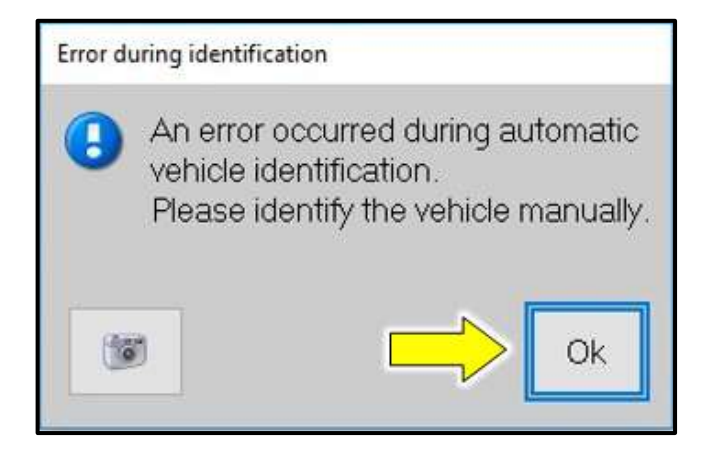

- Using the VAS611009, establish a connection between the Diagnostic Tester and the Mobile Charger -E943-.
- Enter AUDILADEKABELMINI in the VIN field populated in ODIS.
- Ensure "work with Guided Fault Finding" is checked.

• An error will occur during VIN identification. Press "OK" <arrow> to continue.

| ehicle basic features              |              |
|------------------------------------|--------------|
| Vehicle identification O automatic |              |
| VIN                                |              |
|                                    |              |
|                                    |              |
|                                    |              |
| Manufacturer                       |              |
| Audi                               |              |
| Model                              |              |
| All external components            | (×           |
| Model year                         |              |
| All model years                    |              |
| Version                            |              |
| All variants                       |              |
| Engine                             |              |
| All engine codes                   |              |
|                                    |              |
|                                    |              |
| 4                                  | Apply Cancel |

Importer: 444 VIN: All Dealer: 03999 R0: -- 'i Control modules Orders DISS TSB Test plan Special Functions Tests for the entire vehicle Status Tests Software Version Management (SVM) SVM - Code input SVM - communication, checking

|   | <i>4</i> | •      | <b>`</b><br>12.04 V | Audi               |
|---|----------|--------|---------------------|--------------------|
|   | ULKA001  |        |                     | Diagnostic Session |
| ^ | A        | Accept |                     | Hotfix             |
|   |          |        |                     | Download           |

- Perform the following to manually identify the charger:
  - 1. Select "manual" Vehicle identification.
  - 2. Enter AUDILADEKABELMINI in the VIN field.
  - 3. Select "All external components" for the Model.
  - 4. Select Apply.

• Select SVM – Code Input <arrow>.

• Enter the corrective action code (SVM code) as listed below.

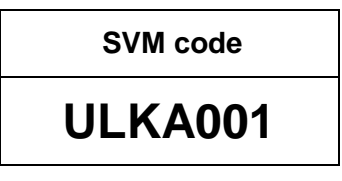

- Select "Accept".
- Follow the on-screen prompts.
- Send the diagnostic log online when prompted.
- Work for Criteria 02 is complete.

## Criteria 03 - Update Navigation System

## 

# 100 <u>STOP!</u>

- Before performing the update with SD card, the "Automatic online map update" must be deactivated in the MMI menu. Failing to do so will cause longer than normal update times and could cause interruptions.
- In the MMI, go to Settings > System update > Deactivate Automatic online map update.
- The function must be re-activated after the update is completed.

# 

- If the update runs on its own, the ignition will switch itself off after a period of time and the screens will switch to standby mode. The update will stop as a result. It continues where it left off after the ignition is switched back on again.
- An uninterrupted update is possible (control unit remains active) by starting in diagnostic address "5F Information electronics control unit", e.g. at "Read out fault memory", using self-diagnosis via OBD.

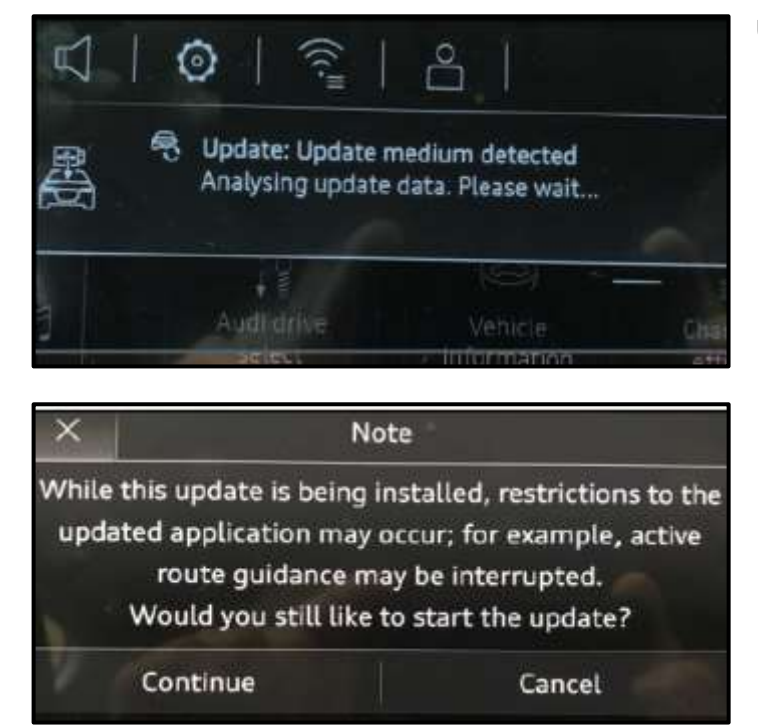

 Attach the GRX3000VAS Tester/Charger (or equivalent) to the vehicle battery charging posts.

#### **Updating Navigation System:**

 Insert SD card for navigation system. The message "Update medium detected. Analysing update data." will appear.

• As soon as the update is ready to install, confirm with "Continue."

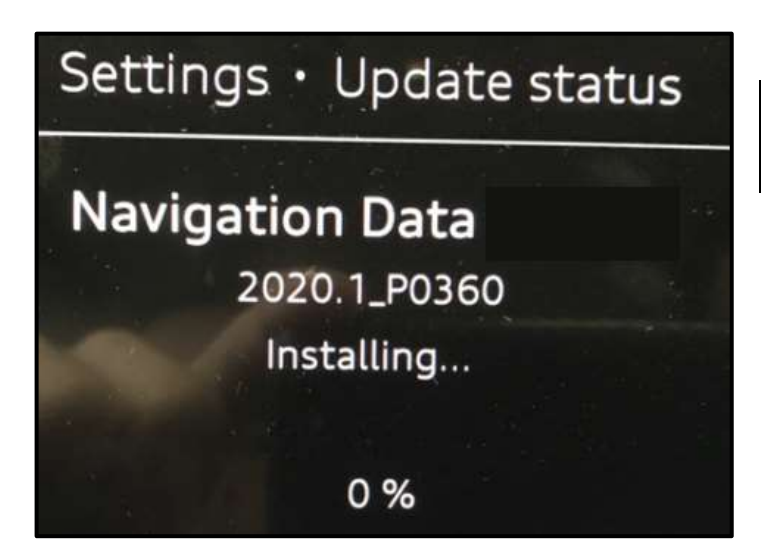

• The update will then start.

# 

The update will take 60 - 80 minutes to complete.

• Work for Criteria 03 is complete.

# Section C – Campaign Stamp

| ha      | certify that this campaign<br>as been performed in strict<br>ordance with the applicable<br>Audi repair procedure. |
|---------|----------------------------------------------------------------------------------------------------|
| SAGA    | Code                                                                                                    |
| Technic | sian:                                                                                                    |
| Data    |                                                                                                    |

| Je certifie que cette      |      |
|----------------------------|------|
| campagne de rappel a e     | été  |
| exécutée suivant les stric | ctes |
| directives de réparatio    | n    |
| d'Audi                     |      |
| Code de SAGA:              |      |
| Technicien:                |      |
| Date:                      |      |

Item # AUD4927FRE

- Once the campaign has been completed, the technician should stamp the repair order.
- Stamps are available for ordering through the Compliance Label Ordering Portal (item# AUD4927ENG or AUD4927FRE).